## How to find & remove blank rows in Import Excel file

- 1. Open excel file
- 2. Click left upper corner of worksheet to highlight entire worksheet

| А                                                 | utoSave 💽 off) 🖫 | ୧ -                      | tudent impo | rt test file 🔻 |           |            | ∕⊃ Sear   | ch (Alt+Q) |           |
|---------------------------------------------------|------------------|--------------------------|-------------|----------------|-----------|------------|-----------|------------|-----------|
| Fi                                                | le Home Inse     | ert Page Layout Formulas | Data        | Review         | View De   | eveloper   | Help A    | crobat     |           |
| A1 $\checkmark$ : $\checkmark$ $f_x$ CampusNumber |                  |                          |             |                |           |            |           |            |           |
| ф(                                                | A                | В                        | С           | D              | E         | F          | G         | Н          | I.        |
| 1                                                 | CampusNumber     | CampusName               | StudentId   | StudentNa      | Gradeleve | EmailAddr  | EmailType | PhoneNun   | PhoneType |
| 2                                                 | 123456789        | Learning Academy         | 1           |                | 1         | Insert@tes | Home/Per  | sonal      |           |
| 3                                                 | 123456789        | Learning Academy         | 2           |                | 1         | Update@t   | est.com   |            |           |
| 4                                                 | 123456789        | Learning Academy         | 3           |                | 1         | Update@t   | Home/Pers | sonal      |           |
| 5                                                 | 123456789        | Learning Academy         | 4           |                | 1         | Update@t   | est.com   |            |           |
| 6                                                 | 123456789        | Learning Academy         | 5           |                | 1         | Insert@tes | Home/Per  | sonal      |           |
| 7                                                 | 123456789        | Learning Academy         | 6           |                | 1         | Update@t   | est.com   |            |           |
| 8                                                 | 123456789        | Learning Academy         | 7           |                | 1         | Update@t   | Home/Per  | sonal      |           |
| 9                                                 | 123456789        | Learning Academy         | 8           |                | 2         | Insert@tes | st.com    |            |           |
| 10                                                | 123456789        | Learning Academy         | 9           |                | 2         | Update@t   | Home/Per  | sonal      |           |
| 11                                                | 123456789        | Learning Academy         | 10          |                | 2         | Update@t   | est.com   |            |           |
| 12                                                | 123456789        | Learning Academy         | 11          |                | 2         | Insert@tes | st.com    |            |           |
|                                                   |                  |                          |             |                |           |            |           |            |           |

3. With entire worksheet selected, click HOME-> Find & Replace -> Go To Special

| Au   | toSave 💽 🖁 🖫 | 6 · •                       | Student import test file                                                                                                    |                | ✓ Search (Alt+Q)              | )        |                            |                      | Karen Ziegler                                      | 🛞 🖻 – O                    |
|------|--------------|-----------------------------|----------------------------------------------------------------------------------------------------|----------------|-------------------------------|----------|----------------------------|----------------------|----------------------------------------------------|----------------------------|
| File | Home Inse    | rt Page Layout Form         | nulas Data Review                                                                                                    | View Developer | Help Acrobat                  |          |                            |                      |                                                    | 다 Comments 🖻 Sł            |
| Past | Cut          | Calibri • 11<br>B I U • H • | $\begin{array}{c c} A^{*} & A^{*} \\ \hline \\ A^{*} & A^{*} \\ \hline \\ \hline \\ A^{*} & A^{*} \\ \hline \\ \hline \\ \hline \\ \hline \\ \hline \\ \hline \\ \hline \\ \hline \\ \hline \\ $ | wrap *         | Fext Gener<br>& Center ~ \$ ~ | al ✓     | Conditional Format as Cell | Insert Delete Format | ∑ AutoSum × A<br>↓ Fill × Sort &<br>Clear × Siteve | Find & Analyze Sensitivity |
|      | Clipboard    | Font Font                   | L.                                                                                                    | Alignment      | L2                            | Number 🕞 | Styles                     | Cells                | Editing                                            | O Find                     |
| 2    | 123456789    | Learning Academy            | 1                                                                                                    | 1 Insert@t     | e: Home/Personal              |          |                            |                      |                                                    | di n                       |
| 3    | 123456789    | Learning Academy            | 2                                                                                                    | 1 Update@      | test.com                      |          |                            |                      |                                                    | Gc Replace                 |
| 4    | 123456789    | Learning Academy            | 3                                                                                                    | 1 Update@      | t Home/Personal               |          |                            |                      |                                                    | → <u>G</u> o To            |
| 5    | 123456789    | Learning Academy            | 4                                                                                                    | 1 Update@      | test.com                      |          |                            |                      |                                                    | 0.7.0.11                   |
| 6    | 123456789    | Learning Academy            | 5                                                                                                    | 1 Insert@t     | e: Home/Personal              |          |                            |                      |                                                    | Go To Special              |
| 7    | 123456789    | Learning Academy            | 6                                                                                                    | 1 Update@      | test.com                      |          |                            |                      |                                                    | Formulas                   |
| 8    | 123456789    | Learning Academy            | 7                                                                                                    | 1 Update@      | t Home/Personal               |          |                            |                      |                                                    | _                          |
| 9    | 123456789    | Learning Academy            | 8                                                                                                    | 2 Insert@t     | est.com                       |          |                            |                      |                                                    | Notes                      |
| 10   | 123456789    | Learning Academy            | 9                                                                                                    | 2 Update@      | t Home/Personal               |          |                            |                      |                                                    | Conditional Formatting     |
| 11   | 123456789    | Learning Academy            | 10                                                                                                    | 2 Update@      | test.com                      |          |                            |                      |                                                    |                            |
| 12   | 123456789    | Learning Academy            | 11                                                                                                    | 2 Insert@t     | est.com                       |          |                            |                      |                                                    | Constants                  |
| 12   |              |                             |                                                                                                    |                |                               |          |                            |                      |                                                    |                            |

4. Click radio button for Blanks, then click OK. All Blank rows will display highlighted

|               |                                       | 1   | CampusNumber | CampusName       | StudentId | StudentNa Gradeleve | EmailAddr  | EmailType PhoneNun PhoneType |
|---------------|---------------------------------------|-----|--------------|------------------|-----------|---------------------|------------|------------------------------|
|               | · · · · · · · · · · · · · · · · · · · | 2   | 123456789    | Learning Academy | O 1       | 1                   | Insert@tes | Home/Personal                |
| Go To Special | ? >                                   | × 3 | 123456789    | Learning Academy | 2         | 1                   | Update@t   | est.com                      |
| Select        |                                       | 4   | 123456789    | Learning Academy | 3         | 1                   | Update@t   | Home/Personal                |
|               | Row differences                       | 5   | 123456789    | Learning Academy | 4         | 1                   | Update@t   | est.com                      |
| O Constants   | Column differences                    | 6   | 123456789    | Learning Academy | 5         | 1                   | Insert@tes | Home/Personal                |
| Eormulas      | Precedents                            | 7   | 123456789    | Learning Academy | 6         | 1                   | Update@t   | est.com                      |
| Numbers       | Dependents                            | 8   | 123456789    | Learning Academy | 7         | 1                   | Update@t   | Home/Personal                |
| V Text        | Direct only                           | 9   | 123456789    | Learning Academy | 8         | 2                   | Insert@tes | st.com                       |
|               |                                       | 10  | 123456789    | Learning Academy | 9         | 2                   | Update@t   | Home/Personal                |
| Errors        |                                       | 11  | 123456789    | Learning Academy | 10        | 2                   | Update@t   | est.com                      |
| Blanks        | Visible cells only                    | 12  | 123456789    | Learning Academy | 11        | 2                   | Insert@tes | st.com                       |
|               | Conditional formats                   | 13  |              |                  |           |                     |            |                              |
| Current array | Data validation                       | _14 |              |                  |           |                     |            |                              |
| Objects       |                                       | 15  |              |                  |           |                     |            |                              |
| Objects       | Samo                                  | 16  |              |                  |           |                     |            |                              |
|               | Same                                  | _17 |              |                  |           |                     |            |                              |
| F             | OK Cancel                             | 18  |              |                  |           |                     |            |                              |
|               |                                       | 19  |              |                  |           |                     |            |                              |

## 5. To remove the blank rows, select blank rows, then right click and click delete

| CampusNumberCampusNameStudentIdStudentNaGradeleveEmailAddrEmailT123456789Learning Academy11Insert@test.conBI $= 4^{\circ} + 4^{\circ} + 9^{\circ}$ 123456789Learning Academy21Update@test.conBI $= 4^{\circ} + 4^{\circ} + 9^{\circ}$ 123456789Learning Academy31Update@test.conBI $= 4^{\circ} + 4^{\circ} + 9^{\circ}$ 123456789Learning Academy31Update@test.conJCut123456789Learning Academy51Insert@test.conJCut123456789Learning Academy61Update@test.conJCut123456789Learning Academy71Update@test.conICopy123456789Learning Academy82Insert@test.conIPaste Options:123456789Learning Academy92Update@test.conIPaste Options:123456789Learning Academy92Update@test.conPaste Options:123456789Learning Academy102Update@test.conPaste Special123456789Learning Academy102Update@test.conPaste Special                                                                                                    | 0 |
|----------------------------------------------------------------------------------------------------|---|
| 123456789Learning Academy11Insert@test Home/<br>BImage: A theory of the transformed and transformed and transfo |   |
| 123456789   Learning Academy   2   1   Update@t est.com   B   I = ○ ○ △ △ △ ○ △ ○ △ ○ △ ○ ○ ○ ○ ○     123456789   Learning Academy   3   1   Update@t Home/Personal     123456789   Learning Academy   4   1   Update@t est.com   ✓ △ ○ △ ○ △ ○ △ ○ △ ○ ○     123456789   Learning Academy   5   1   Insert@test.com   ✓ Cut     123456789   Learning Academy   6   1   Update@t est.com   ✓ △ ○ △ ○     123456789   Learning Academy   7   1   Update@t est.com   ☑ ○ ○ ○ ○     123456789   Learning Academy   8   2   Insert@test.com   ☑ Paste Options:     123456789   Learning Academy   9   2   Update@t Home/   ☑   □ ○ ○ ○     123456789   Learning Academy   9   2   Update@t tst.com   ☑   □ ○ ○     123456789   Learning Academy   9   2   Update@t tst.com   □ ○   □ ○     123456789   Learning Academy   10   2   Update@t tst.com   □ ○   □ ○     123456789   Learning Academy   10   2                                                                                                    |   |
| 123456789   Learning Academy   3   1   Update@t Home/Personal     123456789   Learning Academy   4   1   Update@t est.con   X   Cut     123456789   Learning Academy   5   1   Insert@te< Home/                                                                                                    |   |
| 123456789   Learning Academy   4   1   Update@test.com   \$ Cut     123456789   Learning Academy   5   1   Insert@test.Home/   \$ Copy     123456789   Learning Academy   6   1   Update@test.com   \$ Copy     123456789   Learning Academy   7   1   Update@test.com   * Paste Options:     123456789   Learning Academy   8   2   Insert@test.com   * Paste Options:     123456789   Learning Academy   9   2   Update@test.com   * Paste Options:     123456789   Learning Academy   9   2   Update@test.com   * Paste Options:     123456789   Learning Academy   10   2   Update@test.com   * Paste Special     123456789   Learning Academy   10   2   Update@test.com   * Paste Special     123456789   Learning Academy   10   2   Update@test.com   * Paste Special                                                                                                    |   |
| 123456789   Learning Academy   5   1   Insert@te Home/     123456789   Learning Academy   6   1   Update@test.com     123456789   Learning Academy   7   1   Update@test.com     123456789   Learning Academy   7   1   Update@test.com     123456789   Learning Academy   8   2   Insert@test.com     123456789   Learning Academy   9   2   Update@tHome/     123456789   Learning Academy   9   2   Update@tHome/     123456789   Learning Academy   10   2   Update@t <tcom< td="">     123456789   Learning Academy   10   2   Update@t<tcom< td="">     123456789   Learning Academy   10   2   Insert@test.com     123456789   Learning Academy   11   2   Insert@test.com</tcom<></tcom<>                                                                                                    |   |
| 123456789   Learning Academy   6   1   Update@test.con     123456789   Learning Academy   7   1   Update@t est.con     123456789   Learning Academy   8   2   Insert@test.com     123456789   Learning Academy   9   2   Update@t Home/     123456789   Learning Academy   9   2   Update@t Home/     123456789   Learning Academy   10   2   Update@t est.con     123456789   Learning Academy   10   2   Update@t est.con     123456789   Learning Academy   11   2   Insert@test.com                                                                                                    |   |
| 123456789   Learning Academy   7   1   Update@t Home/   Paste Options:     123456789   Learning Academy   8   2   Insert@test.com     123456789   Learning Academy   9   2   Update@t Home/   1     123456789   Learning Academy   9   2   Update@t Home/   1     123456789   Learning Academy   10   2   Update@test.com   Paste Special     123456789   Learning Academy   11   2   Insert@test.com   Paste Special                                                                                                    |   |
| 123456789   Learning Academy   8   2   Insert@test.com     123456789   Learning Academy   9   2   Update@t Home/     123456789   Learning Academy   10   2   Update@t est.com     123456789   Learning Academy   10   2   Update@test.com     123456789   Learning Academy   11   2   Insert@test.com                                                                                                    |   |
| 123456789   Learning Academy   9   2   Update@t Home/     123456789   Learning Academy   10   2   Update@t est.com     123456789   Learning Academy   11   2   Insert@test.com                                                                                                    |   |
| 123456789 Learning Academy 10 2 Update@test.com   123456789 Learning Academy 11 2 Insert@test.com                                                                                                    |   |
| 123456789 Learning Academy 11 2 Insert@test.com                                                                                                    |   |
|                                                                                                    |   |
| Smart <u>L</u> ookup                                                                                                    |   |
|                                                                                                    |   |
| Insert                                                                                                    |   |
| Delete                                                                                                    |   |
| Clear Co <u>n</u> tents                                                                                                    |   |

## 6. Reposition cursor to 1<sup>st</sup> row, 1<sup>st</sup> column and save the file

| A  | utoSave 💽 Off | C C     | ~ ~              |           | Student i | mport test fi | le 🔻       |           | Q        | Search (Alt+C |
|----|---------------|---------|------------------|-----------|-----------|---------------|------------|-----------|----------|---------------|
| Fi | le Home I     | Insert  | Page Layout      | Formu     | las Data  | Review        | View       | Develope  | er Help  | Acrobat       |
| 42 | • I           | ×       | √ f <sub>x</sub> | 12345678  | 9         |               |            |           |          |               |
|    | А             |         | В                | С         | D         | Е             | F          | G         | н        | I             |
| 1  | CampusNumber  | Campus  | sName            | StudentId | StudentNa | Gradeleve     | EmailAddr  | EmailType | PhoneNun | PhoneType     |
| 2  | 123456789     | Learnin | g Academy        | 1         |           | 1             | Insert@tes | Home/Per  | sonal    |               |
| 3  | 123456789     | Learnin | g Academy        | 2         |           | 1             | Update@t   | est.com   |          |               |
| 4  | 12-456789     | Learnin | g Academy        | 3         |           | 1             | Update@t   | Home/Per  | sonal    |               |
| 5  | 123456789     | Learnin | g Academy        | 4         |           | 1             | Update@t   | est.com   |          |               |
| 5  | 123456789     | Learnin | g Academy        | 5         |           | 1             | Insert@tes | Home/Per  | sonal    |               |
| 7  | 123456789     | Learnin | g Academy        | 6         |           | 1             | Update@t   | est.com   |          |               |
| 3  | 123456789     | Learnin | g Academy        | 7         |           | 1             | Update@t   | Home/Per  | sonal    |               |
| )  | 123456789     | Learnin | g Academy        | 8         |           | 2             | Insert@tes | st.com    |          |               |
| 0  | 123456789     | Learnin | g Academy        | 9         |           | 2             | Update@t   | Home/Per  | sonal    |               |
| 1  | 123456789     | Learnin | g Academy        | 10        |           | 2             | Update@t   | est.com   |          |               |
| 2  | 123456789     | Learnin | g Academy        | 11        |           | 2             | Insert@tes | st.com    |          |               |
| 3  |               |         |                  |           |           |               |            |           |          |               |